# **Do Not Disturb Feature**

From the ManageMyCalls Main Menu select Do Not Disturb if you would like prevent people from calling you unless they have an Override Access Code. From the Settings screen choose to Enable or Disable the service.

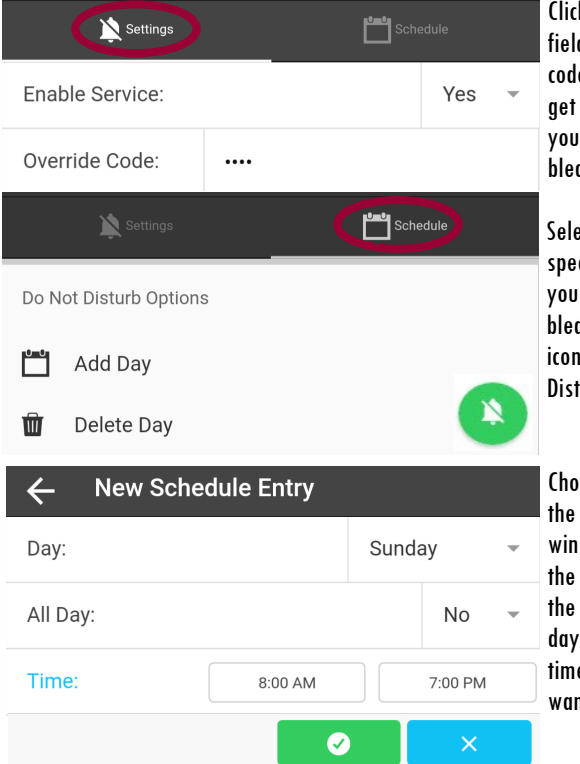

Click on the Override Code field to change the access code that callers can use to get through to you when your Do Not Disturb is enabled.

Select Schedule to choose specific days and times that you want the service enabled. Pressing the Green icon will open the Do Not Disturb Options window.

Choosing Add Day will open the New Schedule Entry window. Selecting Yes from the drop down will Enable the service for the entire day. Select No and fill in the time for the day that you want the service enabled.

For example, if you do not want calls during dinner with your family use Schedule and set the service to be enabled during your dinner time each day.

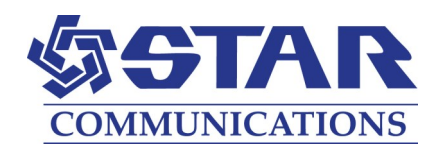

# MOBILE APP AND WEB USER GUIDE MANAGEMYCALLS - CALL SCREENING/ DO NOT DISTURB

### STAR COMMUNICATIONS

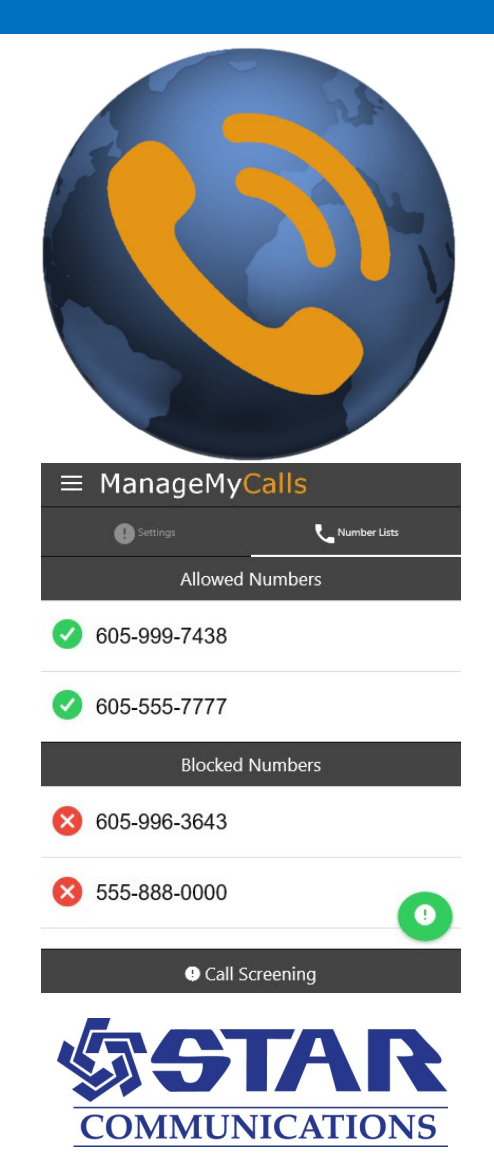

## FOR TABLETS AND SMARTPHONES LOAD YOUR MANAGEMYCALLS APP FROM THE GOOGLE PLAY OR APPLE APP STORES

| Ξ | Manag | geMy | Calls |  |
|---|-------|------|-------|--|
|---|-------|------|-------|--|

Please enter the Address given to you by your Service Provider.

Enter Service Provider Address

Enter the following Service Provider Address (starapmax.stmc.net/ <u>CallManagement/</u>) in your App and press the Save button. For PC ManageMyCalls - Find Me, enter the Service Provider Address in your PC's browser bar\* and when it opens press the Save button. If prompted after pressing the Save button press the Continue button.

> To open Screening the Main Menu

#### ENTER YOUR UNIQUE USER NAME AND PASSWORD TO LOGIN TO YOUR MANAGEMYCALLS - CALL

|                                                  | MANAOLMI CALLS - CAL                                                   |          |   |                                                             |  |
|--------------------------------------------------|------------------------------------------------------------------------|----------|---|-------------------------------------------------------------|--|
|                                                  | SCREENING ACCOUNT                                                      |          |   |                                                             |  |
| Please enter your username and password account. | Please contact our office to<br>receive your Username and<br>Password. |          |   |                                                             |  |
| Enter Username                                   |                                                                        |          |   |                                                             |  |
| Password                                         |                                                                        |          |   | To oper                                                     |  |
| Sign In                                          | Call Screening the Mai                                                 |          |   |                                                             |  |
| ! Settings                                       | <b>L</b> Numbe                                                         | er Lists |   | Select the icon circled in Red<br>next to ManageMyCalls and |  |
| Enable Service:                                  |                                                                        | Yes      | • | CIIOOSE                                                     |  |
| Private Numbers:                                 | Chall                                                                  | enged    | • |                                                             |  |
| Unknown Numbers:                                 | Challenged                                                             |          |   | can choose Yes to enable the                                |  |
|                                                  |                                                                        |          |   | service or No to disable it.                                |  |

You service has been set to challenge all calls that are blocked from displaying on your CallerID (Private) and out of area (Unknown) calls.

You have the option with the drop down to Allow, or Block all of these types of calls. By using the Challenged feature, callers like your friends and family will have a chance to have their number ring through by pressing a digit on their phone.

## **ALLOWING AND BLOCKING SPECIFIC NUMBERS**

| L Settings                                         | Number Lists                                                                                                    | You can Allow numbers from<br>friends and family to reach you                                                                                                    |  |  |
|----------------------------------------------------|----------------------------------------------------------------------------------------------------|----------------------------------------------------------------------------------------------------|--|--|
| Allowed Nur                                        | without hearing the Challenge<br>Message or you can choose specific<br>numbers that you want to Block<br>from getting through.<br>After selecting Number<br>Lists select the Green icon<br>which will open an Options<br>window. |                                                                                                    |  |  |
| No Allowed Numbers Add a new Allowed Number to get |                                                                                                    |                                                                                                    |  |  |
| Blocked Nur                                        |                                                                                                    |                                                                                                    |  |  |
| No Blocked Numbers                                 |                                                                                                    |                                                                                                    |  |  |
| Add a new Blocked Number to get                    | started.                                                                                                    | Choose Add Allowed or Blocked<br>number and enter the ten digit<br>number (that includes Area Code)<br>of the number (s) that you want<br>Call Screening to Allow<br>Unchallenged or Blocked from<br>calling you. |  |  |
| Options                                            |                                                                                                    | 57                                                                                                    |  |  |
| Add Allowed Number                                 |                                                                                                    | Use Delete Number to remove any<br>Allowed or Blocked numbers form<br>your service list.                                                                                                    |  |  |
| Add Blocked Number                                 |                                                                                                    |                                                                                                    |  |  |
| Delete Number                                      |                                                                                                    | 🔟 😢 555-888-4231                                                                                                    |  |  |
| L Settings                                         | Vumber Lists                                                                                                    | The service will remember you                                                                                                    |  |  |
| Allowed Nu                                         | Allowed Numbers fr                                                                                                    |                                                                                                    |  |  |
| 555-333-8888                                       |                                                                                                    | Digit response on their phone.<br>They will be automatically                                                                                                    |  |  |
| Blocked Nu                                         | added to the Allowed list.                                                                                                    |                                                                                                    |  |  |
| 555-111-7744                                       | 0                                                                                                    | If you need to increase the size<br>of your Allowed or Blocked<br>Number lists please contact us.                                                                                                    |  |  |
| Call Screet                                        | ening                                                                                                    |                                                                                                    |  |  |